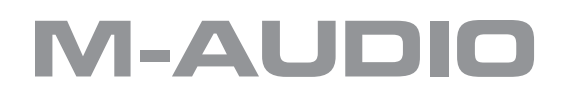

# JamLab Benutzerhandbuch

Deutsch

Vielen Dank, dass Sie sich für JamLab von M-Audio entschieden haben! Dieser Anleitung erklärt das JamLab Control Panel und gibt Ihnen eine Einführung in GT Player Express. Ausserdem erfahren Sie hier, wie die M-Audio ProSession Drum Loops und MP3 Songs in GT Player Express verwendet werden.

Ein Benutzerhandbuch für GT Player Express befindet sich auf der JamLab CD, für ausführliche Details zu GT Player Express lesen Sie bitte dieses Dokument.

## **Control Panel**

Mac OS X: Gehen Sie auf "Systemeinstellungen" im Apple-Menü und doppelklicken Sie auf das JamLab-Symbol.

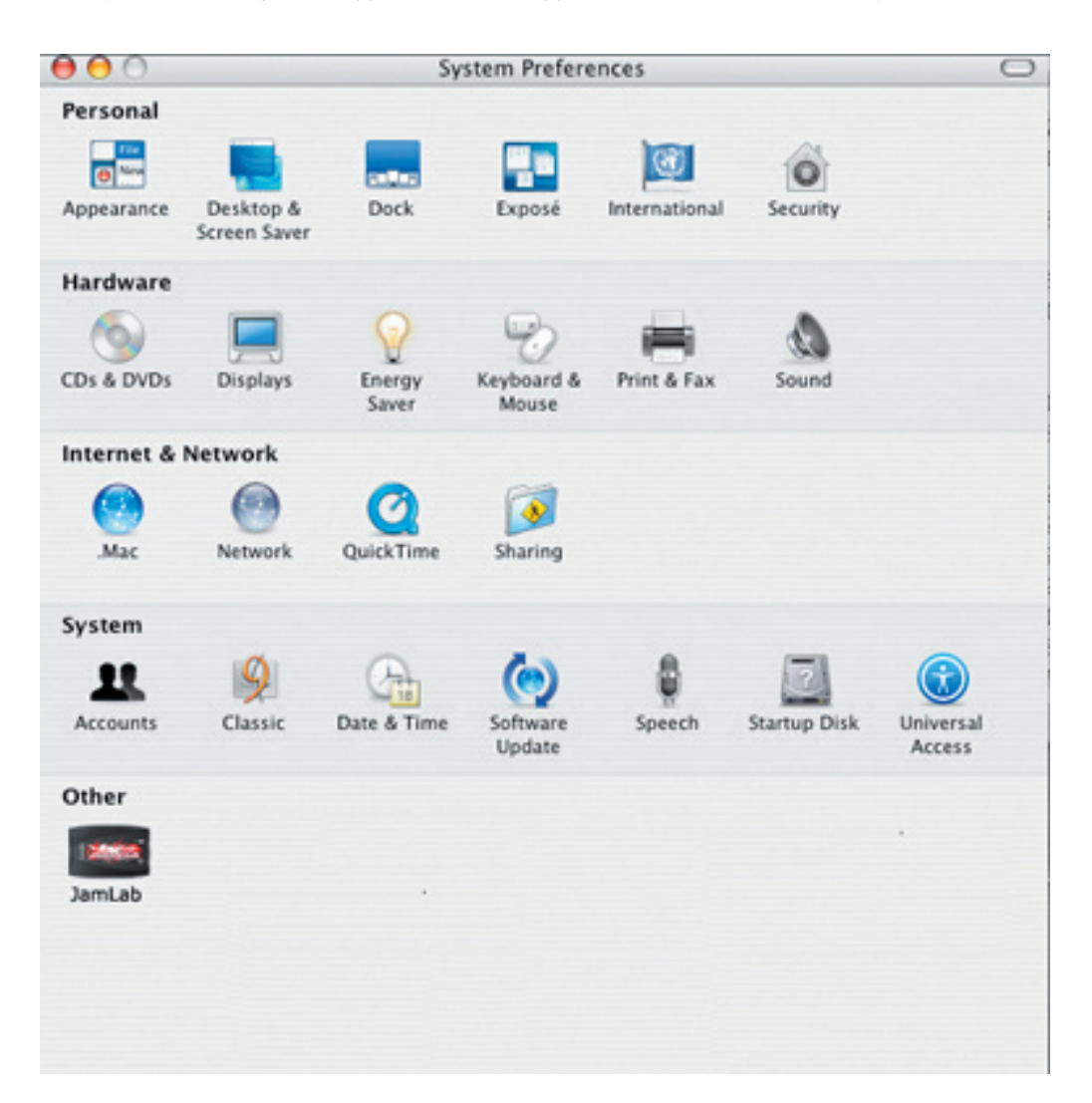

Windows XP: Öffnen Sie die Systemsteuerung und öffnen Sie Sounds und Audiogeräte, um das Control Panel aufzurufen.

| Back * 🕑 * 🕖 🔑 Se  | earch 🤛 Fo                | ders                     |                     |                         |                      |                         |                        |                    |                        |                       |
|--------------------|---------------------------|--------------------------|---------------------|-------------------------|----------------------|-------------------------|------------------------|--------------------|------------------------|-----------------------|
| ss 🔂 Control Panel |                           |                          | -                   |                         |                      | -                       | -                      |                    | -                      | ~                     |
| Control Panel      | Contractions              | Add Hardware             | Add or<br>Remov     | Administrative<br>Tools | Automatic<br>Updates | Date and Time           | S<br>Display           | Folder Options     | Fonts                  | Game<br>Controllers   |
| ee Also 🔹          | Internet                  | 🍏 Keyboard               | M-Audio             | M-Audio Fast<br>Track   | M-Audio FW           | Mouse                   | Network<br>Connections | Phone and<br>Moder | Power Options          | Printers and<br>Faxes |
| Help and Support   | 0                         | ۲                        | 8                   | 1                       | ۲                    | (•)                     | Ø,                     | 3                  | ٢                      | <b>S</b>              |
|                    |                           | Regional and<br>Language | Cameras             | Tasks                   | Center               | Sound Effect<br>Manager | Audio Devices          | Speech             | Symantec<br>LiveUpdate | System                |
|                    | Taskbar and<br>Start Menu | User Accounts            | Windows<br>Firewall | Wireless<br>Network Set | JamLab               |                         |                        |                    |                        |                       |
|                    |                           |                          |                     |                         |                      |                         |                        |                    |                        |                       |
|                    |                           |                          |                     |                         |                      |                         |                        |                    |                        |                       |
|                    |                           |                          |                     |                         |                      |                         |                        |                    |                        |                       |
|                    |                           |                          |                     |                         |                      |                         |                        |                    |                        |                       |
|                    |                           |                          |                     |                         |                      |                         |                        |                    |                        |                       |

| 00           |                  | M-Audio J          | amLab           |              | $\bigcirc$ |
|--------------|------------------|--------------------|-----------------|--------------|------------|
| Show All Dis | splays Sound Net | work Startup Disk  |                 |              |            |
|              | Input Gain       | Output Levels      | Performance     | About        |            |
|              | 0                | 1 I I              | E E             |              | 10         |
|              |                  |                    |                 |              |            |
| A            | device is conne  | cted. Settings wil | l be applied to | it immediate | ely.       |

Über den Eingangs-Gainregler lässt sich das Eingangssignal Ihrer Gitarre zum Computer verstärken. Bei Gitarren mit einspuligem Tonabnehmer sollte hier ein Wert um die 10 eingestellt werden. Wählen Sie eine niedrigere Einstellung, wenn Sie eine Gitarre mit Humbucker- oder aktiven Tonabnehmern einsetzen. Setzen Sie diesen Regler auf 0, um den Gitarreneingang stumm zu schalten.

JamLab Gebrauchsanleitung

| $\bigcirc \bigcirc \bigcirc \bigcirc$ |          |         |       | M-Au    | udio Ja | mLab   |         |        |        |         |    | 0 |
|---------------------------------------|----------|---------|-------|---------|---------|--------|---------|--------|--------|---------|----|---|
| Show All Displa                       | ys So    | und Ne  | twork | Startur | Disk    |        |         |        |        |         |    |   |
| (                                     | Inpu     | t Gain  | Ou    | tput Le | vels    | Perfor | mance   | Ał     | out    | )       |    | 1 |
| 🗌 Mute                                | -        | 1       | 1     | Т       | 1°      | I.     | T.      | T      | I      | <b></b> | 1  |   |
| 🗹 Link                                | 0        | 1       | Т     | 1       | 1       | I      | T       | I.     | 1      | 4       | 10 |   |
| A de                                  | evice is | s conne | cted. | Setting | as will | be app | lied to | it imn | nediat | elv.    |    | ) |

Über den Ausgangs-Regler stellen Sie den allgemeinen Ausgangspegel Ihres JamLab ein. Wenn Sie Kopfhörer oder Aktivlautsprecher OHNE Lautstärkeregler an JamLab anschließen, beginnen Sie mit einem Wert um die O. Erhöhen Sie dann langsam die Lautstärke, bis Sie den gewünschten Signalpegel für Kopfhörer oder Lautsprecher gefunden haben. Klicken Sie auf den Link-Button, um den Ausgangspegel des rechten und linken Kanals zu koppeln und gleichzeitig anzupassen. Klicken Sie erneut darauf, um das Häkchen zu entfernen und die Lautstärke beider Signale getrennt einstellen zu können. Erneutes Klicken auf den Link-Button, koppelt den linken und rechten Lauststärkregler wieder, usw. Klicken Sie auf den Mute-Button, um den Ausgang des JamLab faktisch abzuschalten.

| $\Theta \Theta \Theta$ |                 | M-Audio Ja         | amLab              |          | $\bigcirc$ |
|------------------------|-----------------|--------------------|--------------------|----------|------------|
| Show All Disp          | ays Sound Ne    | twork Startup Disk |                    |          |            |
|                        | Input Gain      | Output Levels      | Performance        | About    | )          |
|                        |                 | Sample Bit D       | epth               |          |            |
|                        |                 | 0 16               | 24                 |          |            |
|                        |                 |                    |                    |          |            |
| Ac                     | levice is conne | cted. Settings wil | l be applied to it | immediat | tely.      |

Klicken Sie auf die Performance-Karte, um die Bittiefe des JamLab einzustellen. Standardmäßig ist 24-Bit eingestellt; falls Sie JamLab allerdings mit einem Gerät verwenden, dass eine Tiefe von 24-Bit nicht unterstützt, können Sie hier auch 16-Bit einstellen.

#### **M-AUDIO**

| $\Theta \Theta \Theta$                    |                     | M-Audio Ja                                                                                           | ımLab                                                                      |                                                  | $\bigcirc$     |
|-------------------------------------------|---------------------|----------------------------------------------------------------------------------------------------|----------------------------------------------------------------------------|--------------------------------------------------|----------------|
| Show All Disp                             | lays Sound Net      | work Startup Disk                                                                                    |                                                                            |                                                  |                |
|                                           | Input Gain          | Output Levels                                                                                        | Performance                                                                | About                                            |                |
| Versions<br>panel:<br>audio:<br>firmware: | 1.0<br>1.6<br>0.010 | AUDIO, the M-AUDIO log<br>-AUDIO, the M-AUDIO log<br>-Audio, an Avid Technolog<br>I Rights Reserved. | I <mark>ITES</mark><br>10, JamLab, and the Jam<br>19y, Inc. company. JamLa | Lab logo are trademark<br>ab software © 2005 M-/ | s of<br>Audio, |
| A                                         | device is conne     | cted. Settings will                                                                                  | be applied to it                                                           | immediately.                                     |                |

In der About-Karte finden Sie die Herstellerangaben zu Ihrem JamLab. Sollten Sie einmal den technischen Kundendienst von M-Audio in Anspruch nehmen wollen, sollten Sie diese Informationen zur Hand haben. Hier befindet sich auch ein Link, über den Sie nach Treiber-Updates suchen können. Gehen Sie online und klicken Sie auf diesen Link, um die M-Audio-Website nach aktuellen JamLab-Treibern zu durchsuchen.

## Spaß mit Effekten

Starten Sie die GT Player Express-Anwendung.

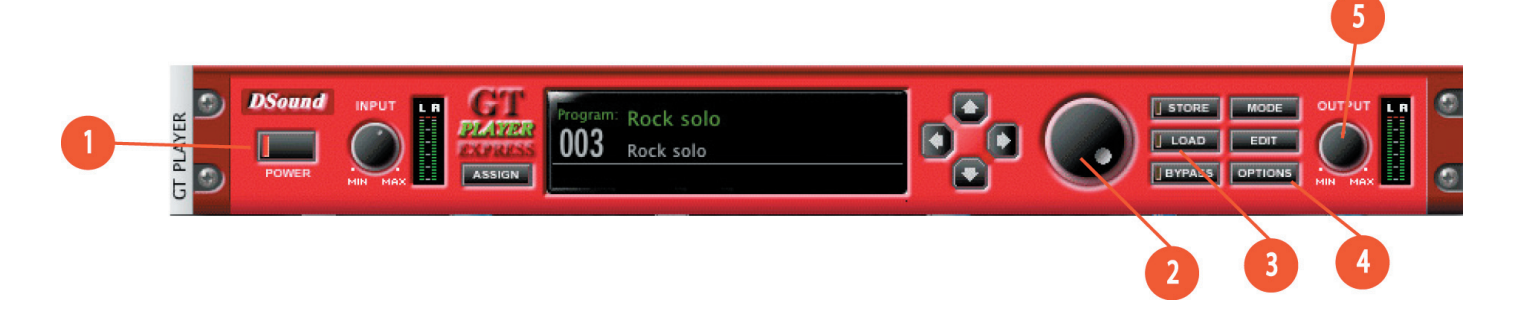

Klicken Sie zunächst auf die Options-Taste (4) rechts am Effekte-Rack. Es erscheint eine Drop-Down-Liste. Klicken Sie auf Preferences.

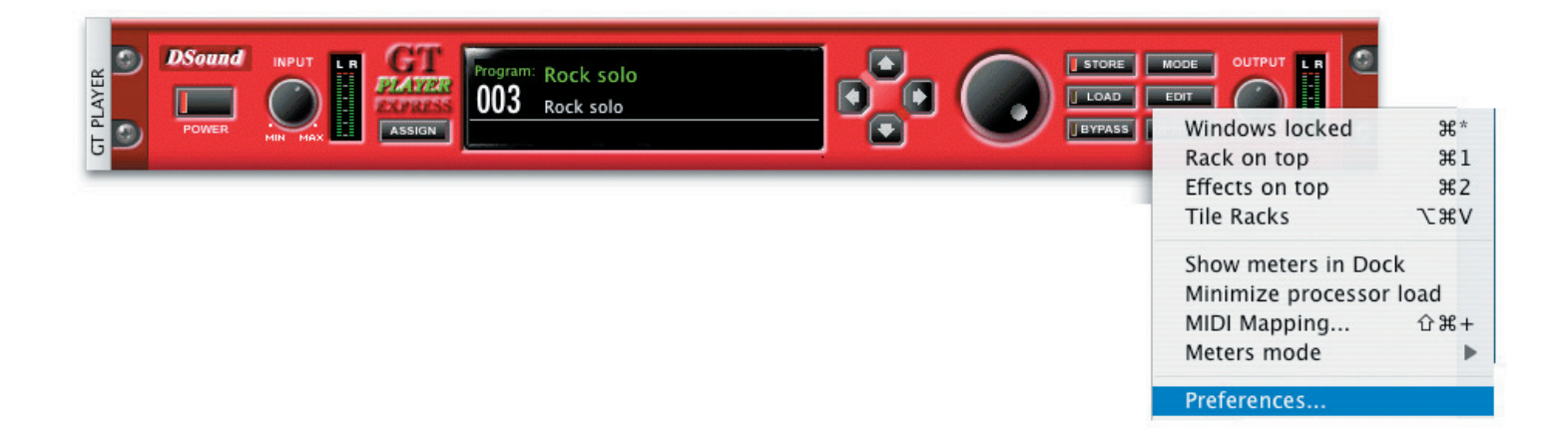

Klicken Sie auf die Audio-Karte und passen Sie die Einstellungen entsprechend den Screenshots für Mac OS X oder Windows XP an. Klicken Sie dann auf Schließen (Mac), bzw. OK (Windows).

| Device:      | JamLab                      |           | •      |
|--------------|-----------------------------|-----------|--------|
| Format:      | 2 chan. 24 bit 🛟            | 44100 Hz  | •      |
| Channel pai  | ir for multichannel device: | 1+2       | •      |
| )utput:      |                             |           |        |
| Device:      | JamLab                      |           | •      |
| Format:      | 2 chan. 24 bit 🛟            | 44100 Hz  | +      |
| Channel pai  | ir for multichannel device: | 1+2       | •      |
| rack Player  | playback:                   |           |        |
| Device:      | JamLab                      |           | •      |
| udio Buffers | 5                           | F         | Rescan |
| Buffer Size  | Computed Latency: 0 frame   | s 0.00 ms |        |
| 128          |                             | 0.0       |        |

| General Audio  | MIDI MIR Track Player Fo | older |
|----------------|--------------------------|-------|
| ASIO Driver    |                          |       |
| Device :       | M-Audio JamLab           | *     |
| Sample rate :  | 44.10 kHz 🗸 Control pan  | el    |
| Input :        | (1+2) Line In JamLab     | ~     |
| Output :       | (1+2) Analog 1/2 JamLab  | *     |
| Buffer size :  | 256 [samples]            |       |
| Latency :      | 11.6 [ms]                |       |
| Format :       | 16 bit (LSB)             |       |
| Extra settings |                          |       |
| Maximum CF     | PU load : 90 ᅌ [%]       |       |
|                |                          |       |
|                |                          |       |

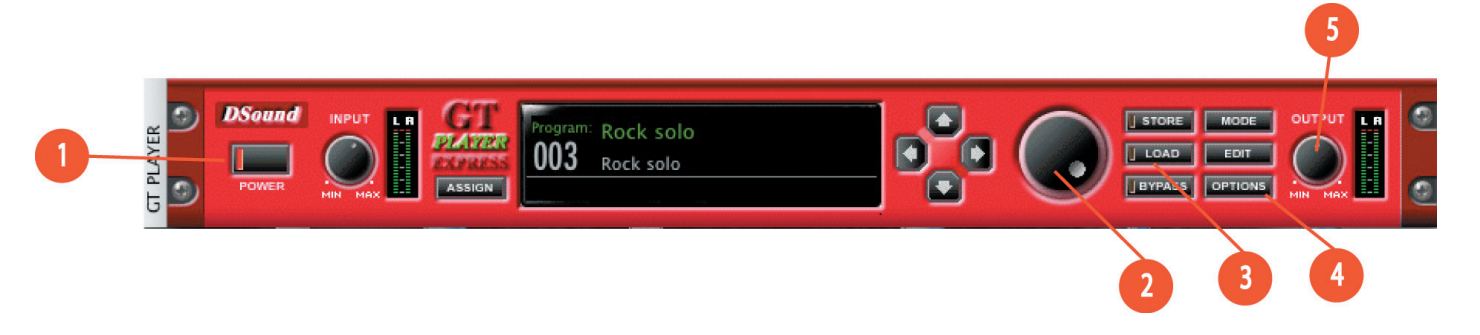

Klicken Sie auf den Power-Button (1) am Effekte-Rack; der Button sollte dann leuchten. Wählen Sie über das Rad (2) das Preset "Rock Solo" und klicken Sie auf den Load-Button (3). Jetzt können Sie Ihre Gitarre spielen und die Effekte hören. Auf dem Bildschirm erscheinen die Effektepadale, die für die Erstellung des Presets benutzt wurden. Stellen Sie die Pedalparameter mit der Maus ein. Mit dem Ausgangsregler (5) stellen Sie die Lautstärke ein.

Falls das Eingangssignal zu leise ist, ziehen Sie den Eingangsregler am JamLab Control Panel entsprechend hoch. Drehen Sie NICHT die Eingangslautstärke am GT Player Express-Rack-Effekt höher. Probieren Sie über das Rad (2) und den Load-Button (3) weitere Presets aus.

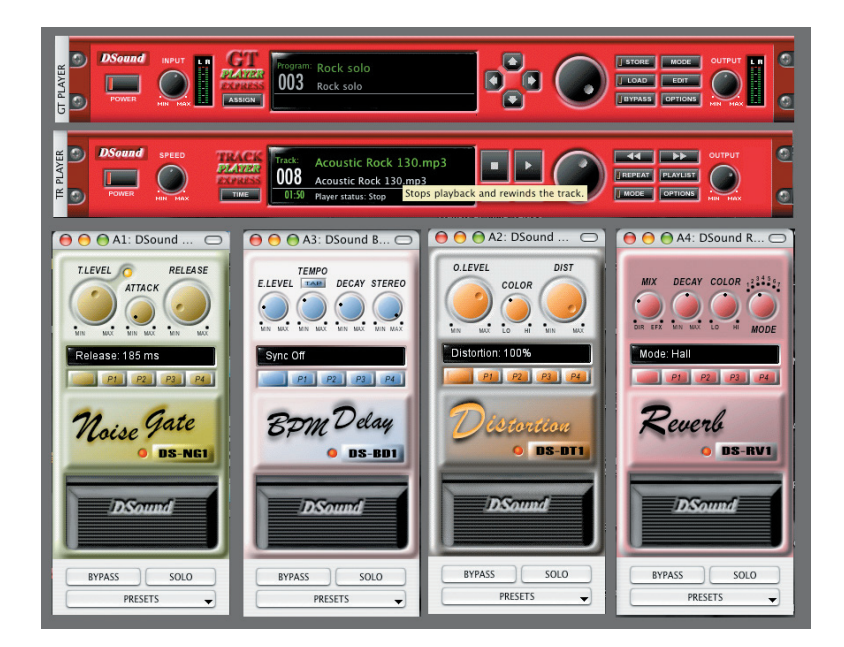

## **Der Track Player**

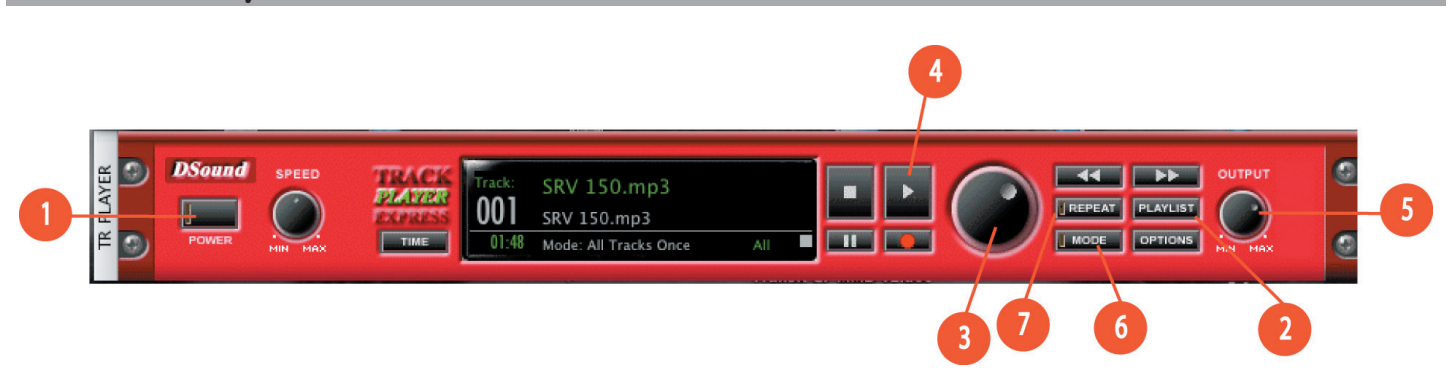

Über den Track Player können Sie Dateien laden, um direkt dazu zu spielen. Unter Mac OS X werden folgende Formate unterstützt: .MP3, .WAV, .AIFF, .AAC und .MP4. Unter Windows können lediglich WAV-Dateien geladen werden.

Ihre JamLab-CD enthält 165 MB von M-Audios ProSessions-Drumloops im WAV-Format, so dass Sie sie unter MacOS X und Windows XP laden können. Für die Aufnahme dieser Dateien haben echte Drummer kurze Stücke live für uns eingespielt, die Sie nach Belieben für Ihre eigenen Songs zusammensetzen können. In Windows XP lädt der Track Player automatisch eine Playlist bestehend aus M-Audio-Pro Sessions-WAV-Dateien.

| 10   | aylist      |                    | Hack(s)        |              |
|------|-------------|--------------------|----------------|--------------|
| Lo   | ad          | Add                | Move Up        | Remove       |
| Sa   | ve          | Add Folder         | Move Down      | Remove All   |
|      | 12 track(s) | Sample rate: 44100 | Hz Total time: | 01:40.       |
| Pos. | Name        | Time               | Samples        | Properties   |
| 1    | intro       | 00:02,242          | 98916          | Stereo 16 bi |
| 2    | chorus      | 00:08,971          | 395664         | Stereo 16 bi |
| 3    | verse       | 00:08,971          | 395663         | Stereo 16 bi |
| 4    | bridge      | 00:08,971          | 395664         | Stereo 16 bi |
| 5    | chorus      | 00:08,971          | 395664         | Stereo 16 bi |
| 6    | verse       | 00:08,971          | 395663         | Stereo 16 bi |
| 7    | bridge      | 00:08,971          | 395664         | Stereo 16 bi |
| 8    | chorus      | 00:08,971          | 395664         | Stereo 16 bi |
| 9    | solo        | 00:08,971          | 395664         | Stereo 16 bi |
| 10   | chorus      | 00:08,971          | 395664         | Stereo 16 bi |
| 11   | chorus      | 00:08,971          | 395664         | Stereo 16 bi |
| 12   | end crash2  | 00:08,971          | 395664         | Stereo 16 bi |
| <    |             |                    |                |              |

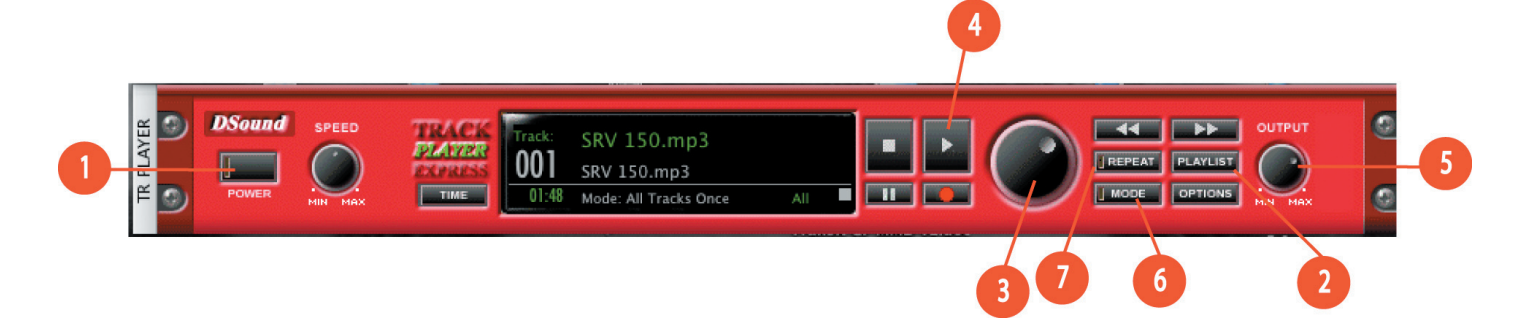

Klicken Sie auf den Power-Button (1), dann auf den Play-Button (4). Die Dateien werden abgespielt und Sie können sofort dazu spielen. Falls die Lautstärke der Gitarre für die Drumtracks zu laut ist, drehen Sie den Ausgangspegel (5) des Track Players runter.

Die M-Audio-ProSessions-Loops enstprechen jeweils einem Song-Part: Intro, Verse, Chorus, Bridge, Ende, usw. Der GT Player Express-Track Player verfügt über eine Wiederholfunktion mit nahtloser Loop-an-Loop-Wiedergabe, sowie zwei Wiederholmodi: Play One und Play All. Mit Play One können Sie einen Drumloop laden und in einer Endlosschelife abspielen. Play All dagegen lädt eine Loop-Playlist, die Sie dann zu einem Song ordnen und kombinieren können. Der Track Player spielt die Loops in der vorgegebenen Reihenfolge ab und wiederholt die Playlist nach dem letzten Loop.

Bevor Sie die ProSessions-Drumloops einsetzen können, müssen Sie den WAV-Ordner auf der JamLab-CD auf Ihren Computer-Desktop kopieren. Starten Sie dann GT Player Express, Vergessen Sie nicht, den Power-Button des GT Players und des Track Players zu drücken. Klicken Sie dann auf den Playlist-Button, um den Playlist-Editor aufzurufen. Klicken Sie auf den Add-Button und

| Playlist editor Playlist Load Save 0 track(s | Adds a<br>Select a<br>Add<br>Add Folder | track(s) into play<br>any supported file<br>Move Up<br>Move Down<br>with total time 00: | ist.<br>(s) using standard I<br>Remove<br>Remove All | file open dialog and pr<br>store Mode<br>OAD EDIT<br>YPASS OPTIONS | ress 'Open', |
|----------------------------------------------|-----------------------------------------|-----------------------------------------------------------------------------------------|------------------------------------------------------|--------------------------------------------------------------------|--------------|
| Pos. Name                                    | Time                                    | Samples                                                                                 | Properties                                           | EPEAT PLAYLIST<br>AODE OPTIONS                                     |              |
| ×                                            | ок                                      |                                                                                         | 2                                                    |                                                                    |              |

öffnen Sie den WAV-Ordner auf Ihrem Desktop. Klicken Sie auf den "Slam It Drum Loops 68"-Ordner und dann auf "Open".

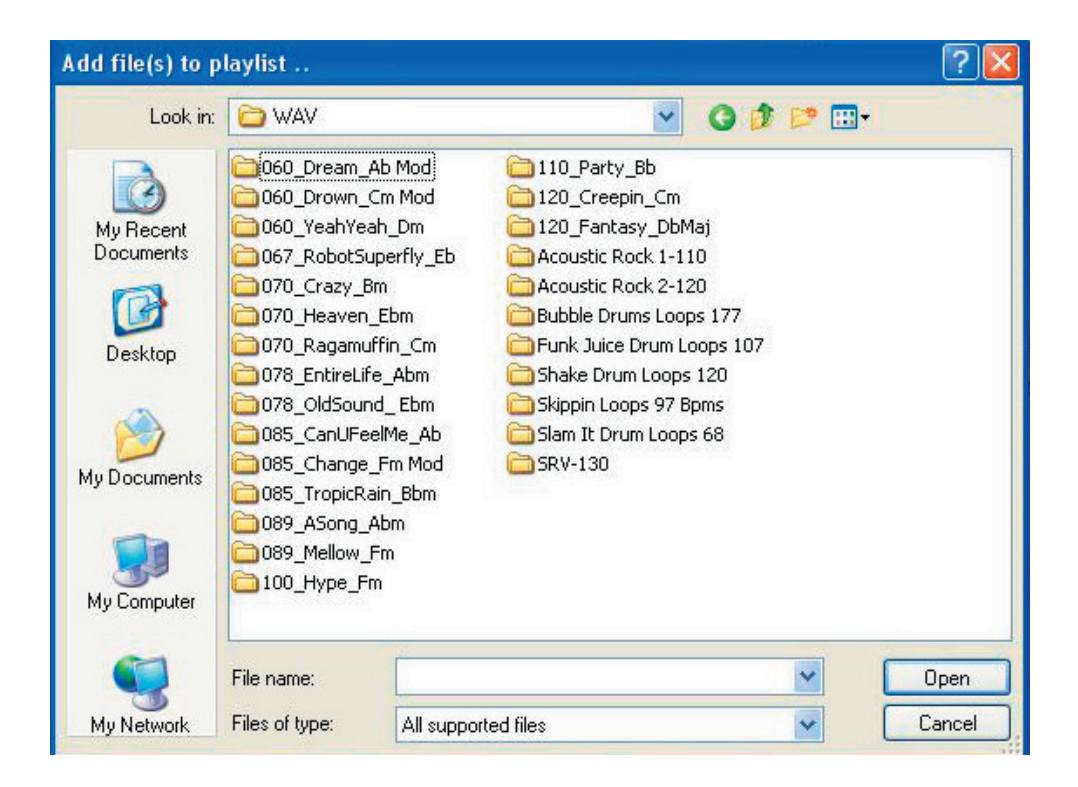

Die Loops im Ordner "Slam It Drum Loops 68" werden angezeigt. Wählen Sie die Datei "intro.wav" und klicken Sie auf "Open".

| Add file(s) to p                                                 | laylist                                                                                                    |                                          |   |    |      | ? 🔀    |
|------------------------------------------------------------------|----------------------------------------------------------------------------------------------------|------------------------------------------|---|----|------|--------|
| Look in:                                                         | 🛅 Slam It Drum L                                                                                                    | oops 68                                  | ~ | 00 | P 🛄• |        |
| My Recent<br>Documents<br>Desktop<br>My Documents<br>My Computer | alt beat.wav<br>break.wav<br>chorus2.wav<br>chorus3.wav<br>end crash2.wav<br>end crash3.wav<br>end crash.wav<br>fill2.wav<br>fill3.wav<br>fill4.wav<br>fill4.wav<br>intro2.wav<br>intro3.wav | no kick.wav<br>tom beat.wav<br>verse.wav |   |    |      |        |
|                                                                  | File name:                                                                                                    |                                          |   |    | ~    | Open   |
| My Network                                                       | Files of type:                                                                                                    | All supported files                      |   |    | ~    | Cancel |

Wiederholen Sie den Vorgang, bis Sie die Loops so wie in diesem Screenshot aufgeführt angeordnet haben. Klicken Sie dann auf den "Save"-Button.

| 1.10 | ylist        |                     | Track(s)            |               |
|------|--------------|---------------------|---------------------|---------------|
| Loa  | id           | Add                 | Move Up             | Remove        |
| Sav  | re           | Add Folder          | Move Down           | Remove All    |
|      | 8 track(s) i | n 44100 Hz playlist | with total time 01: | 17.           |
| Pos. | Name         | Time                | Samples             | Properties    |
| 1    | intro        | 00:01,764           | 77823               | Stereo 16 bit |
| 2    | verse        | 00:14,117           | 622588              | Stereo 16 bit |
| 3    | fill2        | 00:03,529           | 155647              | Stereo 16 bit |
| 4    | verse        | 00:14,117           | 622588              | Stereo 16 bit |
| 5    | fill3        | 00:01,764           | 77824               | Stereo 16 bit |
| 6    | chorus2      | 00:14,117           | 622588              | Stereo 16 bit |
| 7    | alt beat     | 00:14,117           | 622588              | Stereo 16 bit |
| 8    | end crash2   | 00:14,117           | 622588              | Stereo 16 bit |
|      |              | W.                  |                     |               |

Geben Sie der Datei einen Namen, "My Song" und klicken Sie auf "Save". Die neue Playlist wird gespeichert.

| Save track play                   | er playlist to         | a file              |            | ? 🛛    |
|-----------------------------------|------------------------|---------------------|------------|--------|
| Save in:                          | 🛅 GT Player M          | 1-AUDIO             | 🕑 🧿 🖻 🛄 •  |        |
| My Recent<br>Documents<br>Desktop | i Programs<br>Rock.txt |                     |            |        |
| My Documents                      |                        |                     |            |        |
| My Computer                       |                        |                     |            |        |
|                                   | File name:             | My Song             | <b>~</b> ( | Save   |
| My Network                        | Save as type:          | All supported files | <b>~</b> ( | Cancel |

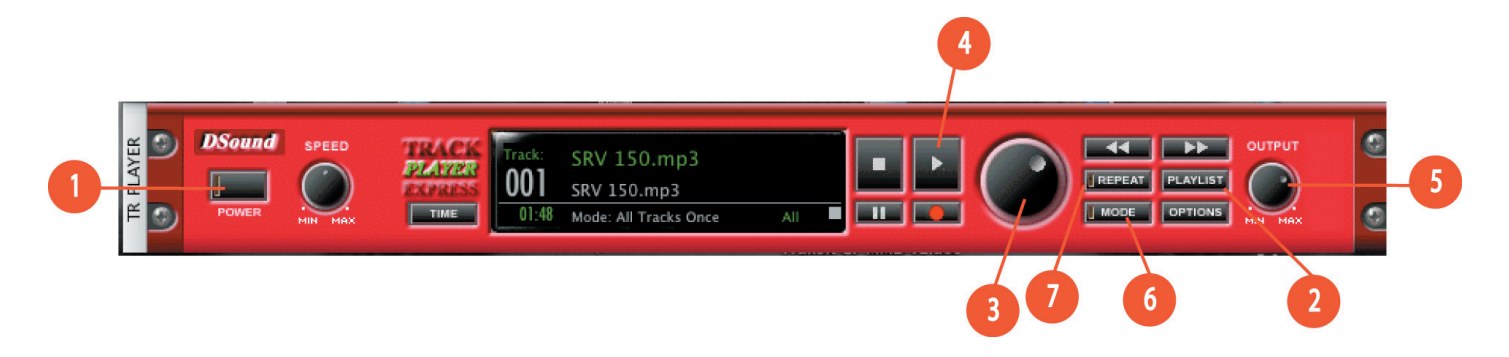

Klicken Sie im Track Player auf den Mode-Button (6), bis im Display "Play All" erscheint, klicken Sie dann auf den Repeat-Button (7). Wenn Sie jetzt Play drücken (4), wird die neue Drumloop-Playlist abgespielt.

Um nur einen Drumloop ständig wiederholen zu lassen, laden Sie statt einer Playlist nur eine einzige Datei. Klicken Sie auf den Mode-Button, bis im Display "Play One" erscheint, klicken Sie dann auf den Repeat-Button und dann auf Play. So wird nur der ausgewählte Drumloop wiederholt abgespielt.

# **MP3-Songs laden**

Wir haben Ihnen auch bereits einige Drumsongs im MP3-Format zusammengestellt, wofür wir die selben WAV-Dateien verwendet haben. Playlists mit WAV-Loops zu erstellen ist ideal für Songwriting. Diese MP3-Drumsongs sind so ausgelegt, dass Sie sofort losjammen können. Beachten Sie, dass MP3-Dateien für den GT Player Express nur auf Mac OS 10.3.9 oder höher verwendet werden können.

Zunächst müssen Sie den Ordner "MP3 Drum Songs" auf Ihrer JamLab-CD-ROM auf Ihren Computer-Desktop kopieren.

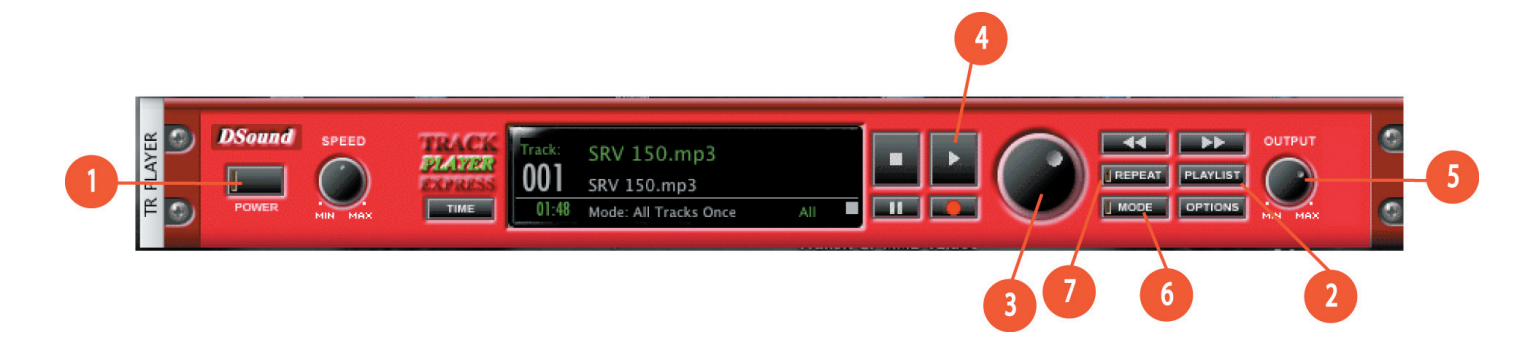

| 00                                                     | Playlist                                  |                                  |                     |            |       |     |  |
|--------------------------------------------------------|-------------------------------------------|----------------------------------|---------------------|------------|-------|-----|--|
| Tracks Add Remove Find in Finder Remove All            | Move Up                                   | vlist<br>efault Playlist<br>Save | t<br>Delete 🕨 🛛 Loi | ad 🕨       |       |     |  |
| Playlist Editor: 20 tracks (20 enabl<br>No. Track Name | ed) in a playlist with total<br>Enabled 1 | l time 52:18<br>Fime             | Format              | Properties | Locat | ion |  |
|                                                        |                                           |                                  |                     |            |       |     |  |
|                                                        |                                           |                                  |                     |            |       |     |  |
|                                                        |                                           |                                  |                     |            |       |     |  |
|                                                        |                                           |                                  |                     |            |       |     |  |
|                                                        |                                           |                                  |                     |            |       |     |  |

Klicken Sie den Playlist-Button (2) im Track Player, um das Playlist-Fenster aufzurufen. Klicken Sie in der linken oberen Ecke auf Add.

Wählen Sie den Ordner "MP3 Drum Songs" aus, den Sie auf Ihren Desktop kopiert hatten.

| Add audio files to                                                                                                    | the playlist. Press Command-A to select all files in folder.                                                                                                    |
|----------------------------------------------------------------------------------------------------|----------------------------------------------------------------------------------------------------|
|                                                                                                    | MP3 drum songs                                                                                                    |
| Image: Network         Image: Macintosh HD         Image: Fugu 1.1.2         Fugu 1.1.2         Image: Desktop         Image: Desktop         I | Acoustic Rock 110.mp3<br>Acoustic Rock 120.mp3<br>Acoustic Rock 130.mp3<br>Acoustic Rock 140.mp3<br>Bubble Drums 88.mp3<br>Bubble Drums 115.mp3<br>Bubble Drums 122.mp3<br>Funk Juice 107.mp3<br>Funk Juice 125.mp3<br>Funk Juice 132.mp3<br>Shake Drum 100.mp3<br>Shake Drum 110.mp3<br>Shake Drum 120.mp3<br>Shake Drum 120.mp3 |
| New Folder                                                                                                    | Cancel Choose                                                                                                    |

Wählen Sie ALLE MP3-Dateien darin aus und klicken Sie auf den Choose-Button.

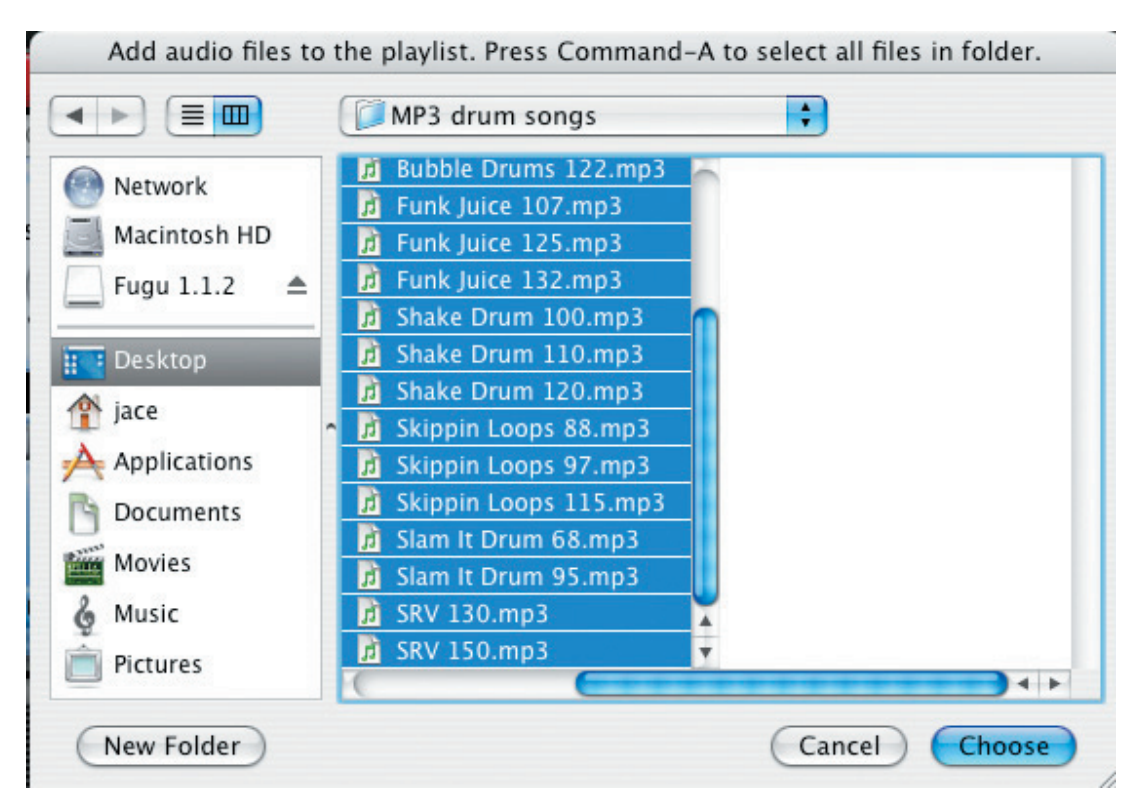

Damit werden alle MP3-Dateien dieses Ordners in Ihre Playlist geladen.

| Add Remove Move Up |                                     |                     | Playlist Default Playlist |               |                        |                              |  |  |
|--------------------|-------------------------------------|---------------------|---------------------------|---------------|------------------------|------------------------------|--|--|
|                    |                                     | e Up                |                           |               |                        |                              |  |  |
| Fine               | d in Finder Remove All Move         | Dovn                | Save                      | Delete 🕨 🗌    | oad 🕨                  |                              |  |  |
| aylist<br>No       | Editor: 22 tracks (22 enabled) in a | Enabled             | otal time 58              | :36<br>Format | Properties             | Location                     |  |  |
| 1                  | SRV 150.mp3                         |                     | 1:48                      | ms            | Stereo 16bit 44100Hz   | /Users/jace/Desktop/MP3 di   |  |  |
| 2                  | Funk Juice 107.mp3                  | <ul><li>✓</li></ul> | 3:03                      | 🌀 ms          | Stereo 16bit 44100Hz   | /Users/jace/Desktop/MP3 dr   |  |  |
| 3                  | Funk Juice 125.mp3                  |                     | 2:37                      | 💿 ms          | Stereo 16bit 44100Hz   | /Users/jace/Desktop/MP3 d    |  |  |
| 4                  | Acoustic Rock 120.mp3               |                     | 2:28                      | 🌀 ms          | Stereo 16bit 44100Hz   | /Users/jace/Desktop/MP3 d    |  |  |
| 5                  | Skippin Loops 88.mp3                |                     | 2:29                      | 🌀 ms          | Stereo 16bit 44100Hz   | /Users/jace/Desktop/MP3 d    |  |  |
| 5                  | Skippin Loops 115.mp3               |                     | 1:59                      | 🍥 ms          | Stereo 16bit 44100Hz   | /Users/jace/Desktop/MP3 dr   |  |  |
| 7                  | Shake Drum 100.mp3                  |                     | 2:57                      | 🍥 ms          | Stereo 16bit 44100Hz   | /Users/jace/Desktop/MP3 dr   |  |  |
| 8                  | Acoustic Rock 130.mp3               |                     | 1:50                      | 🍥 ms          | Stereo 16bit 44100Hz   | /Users/jace/Desktop/MP3 dr   |  |  |
| 9                  | SRV 130.mp3                         |                     | 2:59                      | 🌀 ms          | Stereo 16bit 44100Hz   | /Users/jace/Desktop/MP3 dr   |  |  |
| 10                 | Slam It Drum 95.mp3                 |                     | 2:27                      | 🍥 ms          | Stereo 16bit 44100Hz   | /Users/jace/Desktop/MP3 dr   |  |  |
| 11                 | Slam It Drum 68.mp3                 |                     | 3:49                      | 🍥 ms          | Stereo 16bit 44100Hz   | /Users/jace/Desktop/MP3 dr   |  |  |
| 12                 | Skippin Loops 97.mp3                |                     | 3:16                      | 🍥 ms          | Stereo 16bit 44100Hz   | /Users/jace/Desktop/MP3 dr   |  |  |
| 13                 | Acoustic Rock 140.mp3               |                     | 2:00                      | 🍥 ms          | Stereo 16bit 44100Hz   | /Users/jace/Desktop/MP3 dr   |  |  |
| 14                 | Acoustic Rock 110.mp3               |                     | 3:05                      | 🍥 ms          | Stereo 16bit 44100Hz   | /Users/jace/Desktop/MP3 dr   |  |  |
| 15                 | Bubble Drums 115.mp3                |                     | 2:34                      | 🍥 ms          | Stereo 16bit 44100Hz   | /Users/jace/Desktop/MP3 dr   |  |  |
|                    |                                     |                     |                           |               | Change 1 Chie 4410011- | (Users (See (Dealers (MD2))) |  |  |

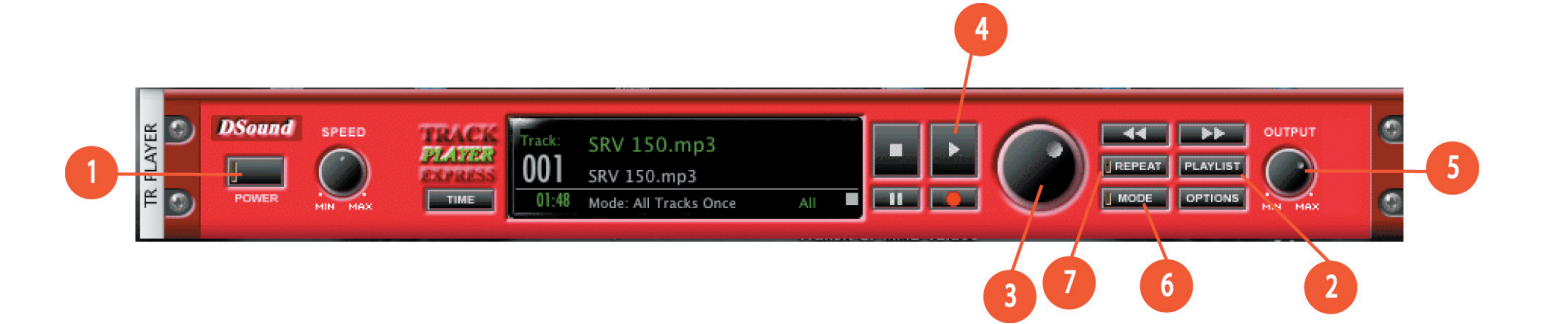

Über das Rad (3) des Track Players können Sie in der Playlist auf- und abscrollen. Klicken Sie auf Play (4), wenn Sie die gewünschte MP3-Datei gefunden haben. Die Zahl in dem Dateinamen, z.B. "Slam it drum 68" bezieht sich auf das Tempo des Songs, so wird dieser Loop etwa mit 68 BPM (Beats pro Minute) abgespielt.

## Zusätzliche Informationen und Support

Für Treiberaktualisierungen und zusätzliche Informationen empfehlen wir Ihnen, regelmäßig unsere Website www.m-audio.de zu besuchen. Von dort aus geht es zu den Treibern, News, FAQs, Produktinfos und zum technischen Kundendienst.

## Produktgarantie

### Garantiebedingungen

M-Audio gewährt im Rahmen der normalen Nutzungsbedingungen Garantie auf Material- und Herstellungsmängel, sofern sich das Produkt im Besitz des ursprünglichen Käufers befindet und dieser das Produkt registriert hat. Informationen zu den Garantiebedingungen der einzelnen Produkte finden Sie unter www.m-audio.com/warranty.

#### Produktregistrierung

Vielen Dank, dass Sie Ihr neues M-Audio-Produkt registriert haben! Mit der Registrierung sind Sie zur vollumfänglichen Inanspruchnahme

der Produktgarantie berechtigt. Außerdem tragen Sie dazu bei, dass M-Audio auch weiterhin Produkte entwickeln kann, die höchsten Qualitätsansprüchen gerecht werden. Registrierung für KOSTENLOSE Online-Produkt-Updates unter www.m-audio. com/register . Mit etwas Glück gewinnen Sie ein KOSTENLOSES M-Audio-Gerät!

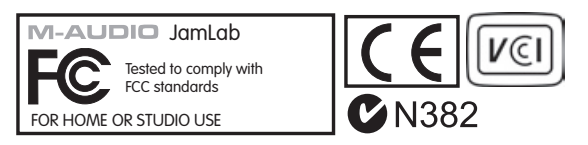

| M-Audio USA<br>5795 Martin Rd., Irwindale, CA 91706 |                      |  |  |
|-----------------------------------------------------|----------------------|--|--|
| <b>Technical Support</b>                            |                      |  |  |
| web:                                                | www.m-audio.com/tech |  |  |
| tel (pro products):                                 | (626) 633-9055       |  |  |
| tel (consumer products):                            | (626) 633-9066       |  |  |
| fax (shipping):                                     | (626) 633-9032       |  |  |
| Sales                                               |                      |  |  |
| e-mail:                                             | sales@m-audio.com    |  |  |
| tel:                                                | I-866-657-6434       |  |  |
| fax:                                                | (626) 633-9070       |  |  |
| Web                                                 | www.m-audio.com      |  |  |

#### M-Audio U.K.

Floor 6, Gresham House, 53 Clarenden Road, Watford WD17 ILA, United Kingdom

| Technical Support  |                      |
|--------------------|----------------------|
| e-mail:            | support@maudio.co.uk |
| tel:(Mac support): | +44 (0)1765 650072   |
| tel: (PC support): | +44 (0)1309 671301   |
| Sales              |                      |
| tel:               | +44 (0)1923 204010   |
| fax:               | +44 (0)1923 204039   |
| Web                | www.maudio.co.uk     |

| M-Audio France<br>Floor 6, Gresham House, 53 Clarenden Road, Watford<br>WD17 ILA, United Kingdom |                                      |  |  |  |
|--------------------------------------------------------------------------------------------------|--------------------------------------|--|--|--|
| Renseignements Commerciaux                                                                       |                                      |  |  |  |
| tel :                                                                                            | 0 810 001 105                        |  |  |  |
| e-mail :                                                                                         | info@m-audio.fr                      |  |  |  |
| Assistance Technique                                                                             |                                      |  |  |  |
| PC :                                                                                             | 0 820 000 731                        |  |  |  |
| MAC :                                                                                            | 0 820 391 191                        |  |  |  |
| Assistance Technique                                                                             |                                      |  |  |  |
| e-mail :                                                                                         | support@m-audio.fr<br>mac@m-audio.fr |  |  |  |
| fax :                                                                                            | +33 (0)1 72 72 90 52                 |  |  |  |
| Site Web                                                                                         | www.m-audio.fr                       |  |  |  |

#### **M-Audio Germany** Kuhallmand 34, D-74613 Ohringen, Germany **Technical Support** e-mail: support@m-audio.de +49 (0)7941 - 9870030 tel +49 (0)7941 98 70070 fax: Sales e-mail: info@m-audio.de tel: +49 (0)7941 98 7000 fax: +49 (0)7941 98 70070 Web www.m-audio.de

#### M-Audio Canada

1400 St-Jean Baptiste Ave.#150, Quebec City, Quebec G2E 5B7, Canada

| Technical Support |                        |
|-------------------|------------------------|
| e-mail:           | techcanada@m-audio.com |
| phone:            | (418) 872-0444         |
| fax:              | (418) 872-0034         |
| Sales             |                        |
| e-mail:           | infocanada@m-audio.com |
| phone:            | (866) 872-0444         |
| fax:              | (418) 872-0034         |
| Web:              | www.m-audio.ca         |

#### M-Audio Japan アビッドテクノロジー株式会社 | エムオーディオ事業部:〒460-0002 愛知県名古屋市中区丸の内2-18-10 Avid Technology K.K.: 2-18-10 Marunouchi, Naka-Ku, Nagoya, Japan 460-0002 カスタマーサポート(Technical Support) e-mail : win-support@m-audio.jp e-mail (Macintosh 環境専用 ): mac-support@m-audio.jp 052-218-0859 (10:00~12:00/13:00~17:00) tel : セールスに関するお問い合わせ(Sales) info@m-audio.jp e-mail: 052-218-3375 tel: 052-218-0875 fax: Web: www.m-audio.jp